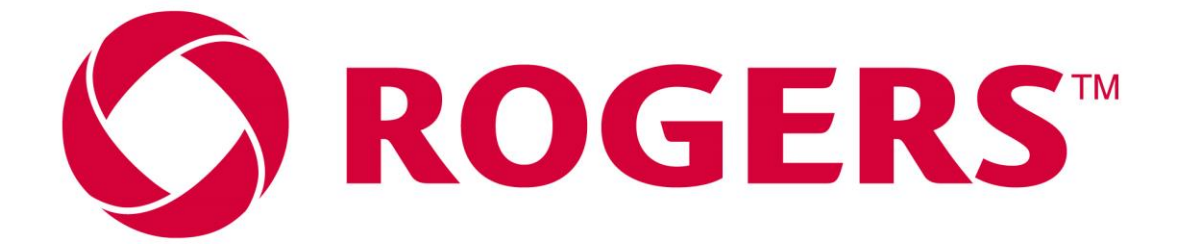

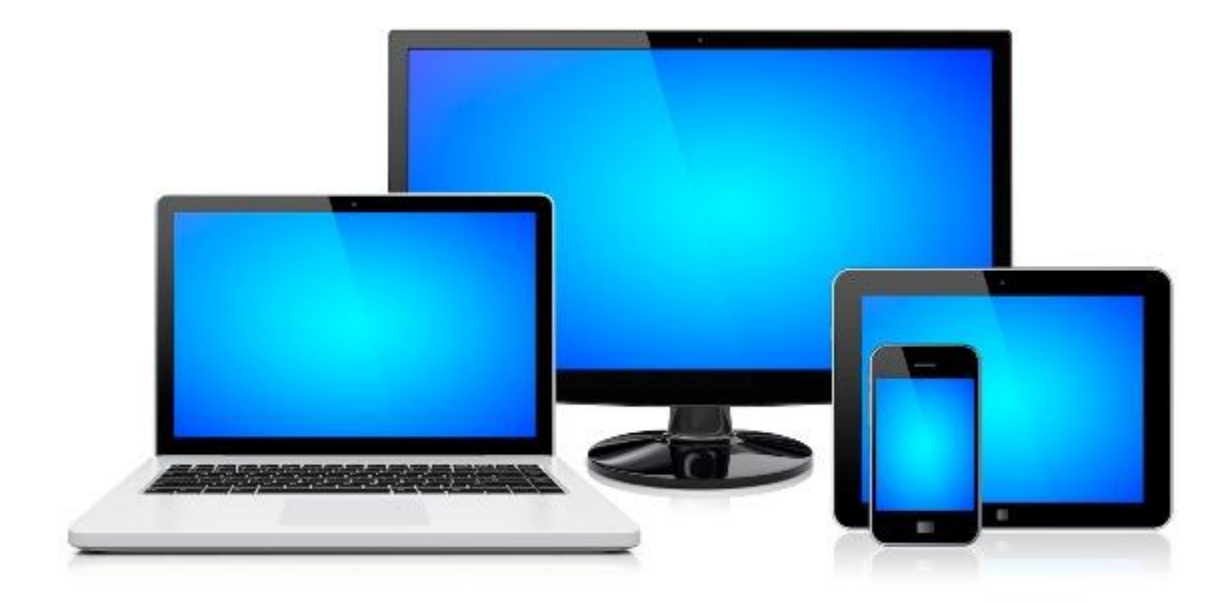

# **GUIDE DE DÉPANAGE DE L'ACCÈS INTERNET**

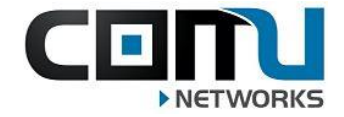

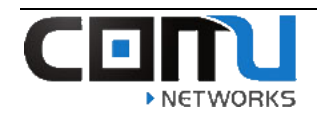

### <u>Contents</u>

| Redémarrez / éteignez votre appareil:                  | 2  |
|--------------------------------------------------------|----|
| Utiliser une connexion filaire (Ethernet):             | 2  |
| Dépannage automatisé de l'appareil pour Windows:       | 2  |
| Dépannage automatisé de l'appareil pour Mac:           | 4  |
| Renouveler votre adresse IP (Windows 10):              | 5  |
| Renouveler votre adresse IP (MAC):                     | 6  |
| Renouveler votre adresse IP (Apple iPad/iPhone):       | 7  |
| Comment oublié le réseau sans fil (Windows PC):        | 9  |
| Comment oublié le réseau sans fil (MAC PC):            |    |
| Comment oublié le réseau sans fil (Apple iPad/iPhone): | 12 |
| Comment oublié le réseau sans fil (Android):           | 14 |

#### Redémarrez / éteignez votre appareil:

Essayez de redémarrer l'appareil que vous utilisez (ordinateur portable / téléphone portable / tablette), éteignez-le puis rallumez-le et essayez de reconnecter:

#### Utiliser une connexion filaire:

- Si votre Wi-Fi ne fonctionne pas, vous pouvez brancher votre ordinateur portable directement aux le port mural Ethernet dans vos chambres... connexion filaire sont généralement plus rapides et plus stable que les connexions Wi-Fi.
- Si votre ordinateur portable ne peut pas se connecter à Ethernet, des adaptateurs peuvent être achetés pour vous donner la possibilité de le faire.

#### Dépannage automatisé de l'appareil pour Windows:

Tous les ordinateurs de Windows disposent d'une fonctionnalité de dépannage intégrée qui peut parfois résoudre les problèmes de l'internet. Les étapes ci-dessous ont exposé comment cela est accompli sur un ordinateur de Windows.

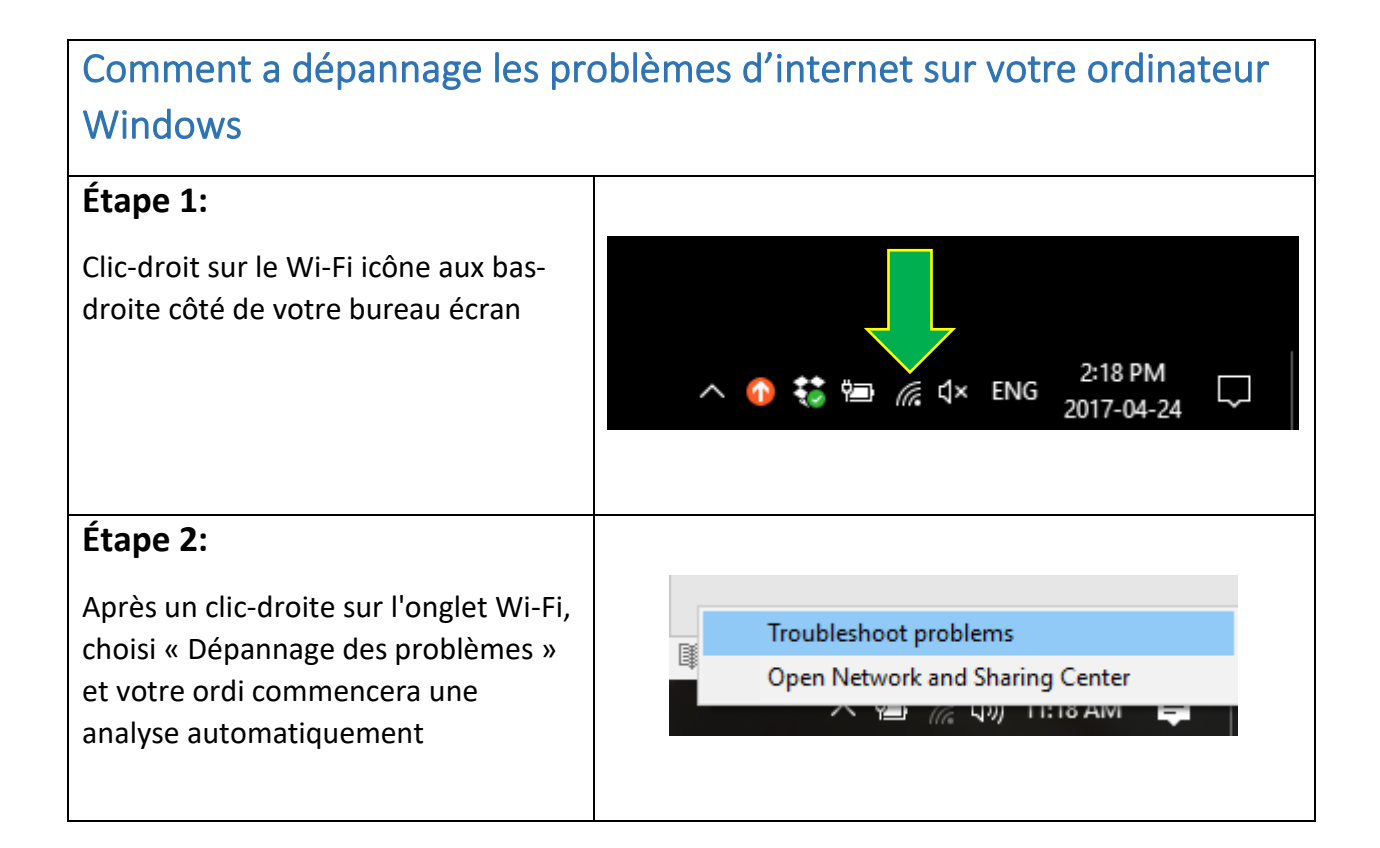

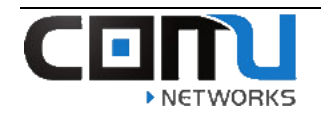

| Étape 3:                                                                                                    | X                                                                                                    |
|----------------------------------------------------------------------------------------------------|----------------------------------------------------------------------------------------------------|
| Après l'analyse est complète, des<br>instructions vont apparaître pour<br>vous a suivent. S.V.P suivent les<br>étapes par soit exploré autres<br>options, ou fermer le page<br>dépannage.                 | <ul> <li>✓ If Windows Network Diagnostics</li> <li>Troubleshooting couldn't identify the problem</li> <li>You can try exploring other options that might be helpful.</li> <li>→ Explore additional options</li> <li>→ Close the troubleshooter</li> </ul>                                                                                                    |
|                                                                                                    | View detailed information Close                                                                                                    |
| Étape 4:                                                                                                    | ← 🔄 Windows Network Diagnostics                                                                                                    |
| Si vous trouvez que le dépannage ne<br>peut pas trouver un problème, S.V.P<br>essayer de le corriger en suivre les<br>instructions qui suivent.                                                           | <ul> <li>Plug an Ethernet cable into this computer</li> <li>An Ethernet cable looks like a telephone cable but with larger connectors on the ends. Plug this cable into the opening on the back or side of the computer. Make sure the other end of the cable is plugged into the router. If that does not help, try using a different cable.</li> <li>Check to see if the problem is fixed Click here after you follow the instructions above.</li> <li>→ Skip this step Continue trying to fix the problem.</li> </ul> |
| Étana Fi                                                                                                    |                                                                                                    |
| <b>Etape 5:</b><br>Si vous ne pouvez pas réparer le<br>problème en suivre les étapes, S.V.P<br>donner toutes l'information trouver<br>par le dépannage automatisé à votre<br>représentant de l'assistance | CENTU<br>NETWORKS                                                                                                    |

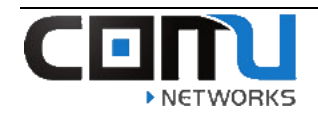

#### Dépannage automatisé de l'appareil pour Mac:

Tous les ordinateurs de Mac disposent d'une fonctionnalité de dépannage intégrée qui peut parfois résoudre les problèmes de l'internet. Les étapes ci-dessous ont exposé comment cela est accompli sur un ordre de Mac.

| How to Troubleshoot internet issues on your MAC                                                                                                    |                                                                                                    |  |  |
|----------------------------------------------------------------------------------------------------|----------------------------------------------------------------------------------------------------|--|--|
| Étape 1:                                                                                                    |                                                                                                    |  |  |
| Ouvre votre chercher « Spotlight »                                                                                                    | Spotlight wireles 🛞                                                                                                    |  |  |
| et tapez « diagnostic sans fil ».<br>Sélecter l'application lorsqu'elle                                                                                                    | Show All in Finder                                                                                                    |  |  |
| apparaît.                                                                                                    | Top Hit 🔡 Wireless Diagnostics                                                                                                    |  |  |
|                                                                                                    | Applications X Wireless Diagnostics                                                                                                    |  |  |
| Étape 2:<br>Lancer le diagnostic et suivre<br>toutes les instructions qu'il dit.                                                                                                    | Wireless Diagnostics           Monitor           Wireless Diagnostics is monitoring your wireless connection for connectivity failures. You will be notified when a failure has been elected.           You may click 'Continue' to stop monitoring and move on to the elected.           Monitoring your Wi-Fi connection           Active since 6/16/15, 3:18 PM |  |  |
| <b>Étape 3:</b><br>Si vous ne pouvez pas réparer le<br>problème en suivre les étapes,<br>S.V.P donner toutes l'information<br>trouver par le dépannage<br>automatisé à votre représentant de<br>l'assistance | CEINI<br>NETWORKS                                                                                                    |  |  |

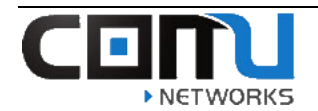

#### Renouveler votre adresse IP (Windows 10):

Les étapes suivantes vous montreront comment à renouveler votre adresse IP sur in ordinateur Windows.

| Renouveler votre adresse IP (Windows 10)                                                                       |                                                                                                    |  |
|----------------------------------------------------------------------------------------------------|----------------------------------------------------------------------------------------------------|--|
| <b>Étape 1:</b> Clic-droite sur l'icône<br>Windows sur le bas gauche de votre<br>écran.                        |                                                                                                    |  |
| <b>Étape 2:</b><br>Sélecter « exécuter » sur le menu.                                                          | Apps and Features<br>Mobility Center<br>Prove Options<br>Event Viewer<br>System<br>Device Manager<br>Network Connections<br>Disk Managerent<br>Computer Management<br>Windows PowerShell (Admin)<br>Task Manager<br>Settings<br>File Explorer<br>Search<br>Rin<br>Shut down or sign out<br>Desktop<br>Zy Ask meranytring                                                                                                    |  |
| <b>Étape 3:</b> Tapez « CMD » dans le boxe et pousser « Entre » ou clic « OK » à ouvrir l'invite de commandes. | Image: Second second second |  |
| <b>Étape 4.</b> Tapez « ipconfig /release » et pousser « Entre »                                               | C:\Users>ipconfig /release                                                                                                    |  |

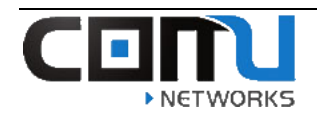

| <b>Étape 5:</b> Tapez <b>ipconfig /renew</b> et<br>pousser <b>Enter.</b><br>Prendre note de l'adresse IPv4 listée sur le<br>« Wireless LAN adapter Wi-Fi ». | C:\Users>ipconfig /renew<br>Windows IP Configuration<br>No operation can be performed on Local Area Connection* 1 while it have<br>No operation can be performed on Bluetooth Network Connection while is<br>Wireless LAN adapter Local Area Connection* 1:<br>Media State Media disconnected<br>Connection-specific DNS Suffix . :<br>Wireless LAN adapter Wi-Fi:<br>Connection-specific DNS Suffix . :<br>Link-local IPv6 Address |
|----------------------------------------------------------------------------------------------------|----------------------------------------------------------------------------------------------------|
|----------------------------------------------------------------------------------------------------|----------------------------------------------------------------------------------------------------|

#### Renouveler votre adresse IP (Mac):

Les étapes suivantes vous montreront comment renouveler votre adresse IP avec un ordinateur Mac

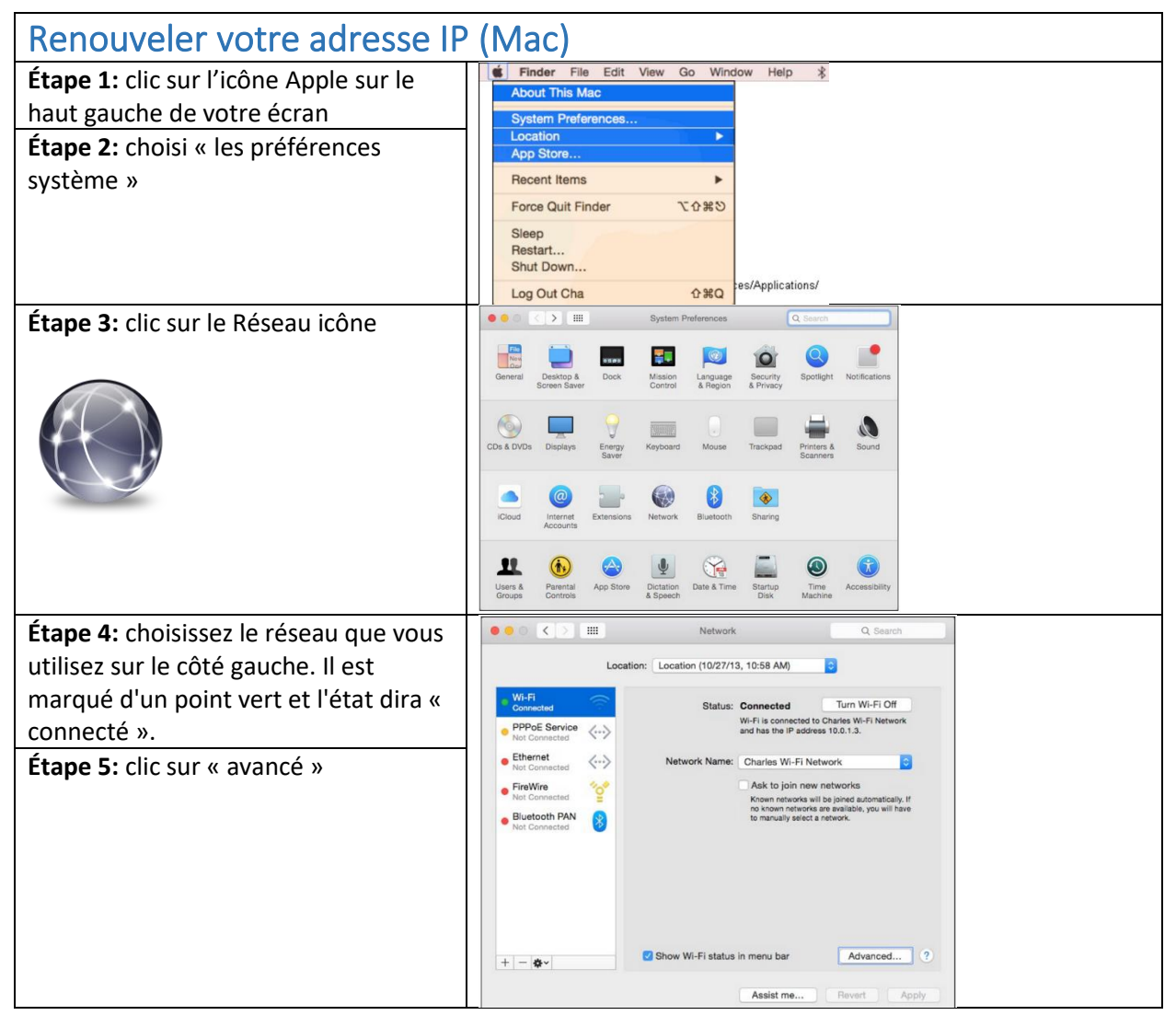

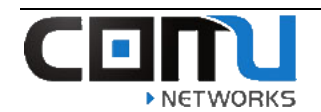

**Étape 6:** choisi l'onglet « tcp/ip » sur le haut à voir votre détail de l'adresse IP.

**Étape 7:** cliquez sur « renouveler le bail DHCP » sur le droit. Les détails de l'adresse IP vont effacer, avant qu'il vienne trouve une adresse nouvelle.

| 0 <b>0</b> 0 < > III    |                           | Network           | Q, Search        |  |
|-------------------------|---------------------------|-------------------|------------------|--|
| 🤶 Wi-Fi                 |                           |                   |                  |  |
| Wi-Fi                   | TCP/IP DNS W              | INS 802.1X Proxie | s Hardware       |  |
| Configure IPv4:         | Using DHCP                | 0                 | 1                |  |
| IPv4 Address:           | 10.0.1.3                  |                   | Renew DHCP Lease |  |
| Subnet Mask:<br>Router: | 255.255.255.0<br>10.0.1.1 | DHCP Client ID:   | ( If required )  |  |
| Configure IPv6:         | Automatically             |                   |                  |  |
| Router:                 |                           |                   |                  |  |
| IPv6 Address:           |                           |                   |                  |  |
| Prefix Length:          |                           |                   |                  |  |
|                         |                           |                   |                  |  |
|                         |                           |                   |                  |  |
|                         |                           |                   |                  |  |
| ?                       |                           |                   | Cancel OK        |  |

### Renouveler votre adresse IP (Apple iPad/iPhone):

Les étapes suivantes vous montreront comment renouveler votre adresse IP avec un iPad ou iPhone

| Renouveler votre adresse IP (Apple iPad/iPhone)                                                                                                   |                                                                                                    |  |
|----------------------------------------------------------------------------------------------------|----------------------------------------------------------------------------------------------------|--|
| <b>Étape 1:</b><br>Appuyez sur les paramètres icône sur le<br>menu de votre dispositif Apple                                                      | Vertification     Vertification       Vertification     Vertification       Vertification     V |  |
| <b>Étape 2:</b><br>Choisi « Wi-Fi » du menu des<br>paramètres.                                                                                    |                                                                                                    |  |
| Étape 3:<br>Appuyez sur l'icône d'information dans le<br>menu Wi-Fi. Le réseau que vous étés<br>connectée à a été un coche bleu sur la<br>gauche. |                                                                                                    |  |

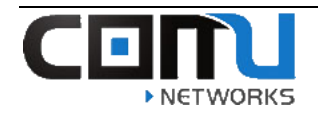

| Étape 4:<br>Appuyez sur « renouveler la bail »                                     | IP ADDRESS           DHCP         BootP         Static           IP Address         192.168.0.154         Subnet Mask         255.255.255.0           Router         192.168.0.1         192.168.0.1         192.168.0.1 |
|------------------------------------------------------------------------------------|----------------------------------------------------------------------------------------------------|
|                                                                                    | DNS 192.168.0.1 Search Domains Client ID Renew Lease                                                                                                    |
| <b>Étape 5:</b><br>Appuyez sur le « renouveler le bail »<br>bouton pour confirmer. | IP ADDRESS                                                                                                    |

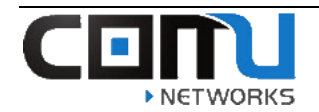

### Comment oublié le réseau sans fil (Windows PC):

Les étapes suivant vous montreront comment oublié un réseau sans fil sur un ordinateur de Windows 10.

| Comment oublié un réseau sans fil dans Windows 10                                                                                                    |                                                                                                    |  |  |
|----------------------------------------------------------------------------------------------------|----------------------------------------------------------------------------------------------------|--|--|
| Étape 1:<br>Cliquez avec le bouton gauche sur<br>l'icône sans fil dans la barre des<br>tâches inférieures droites de votre<br>écran. Clic-gauche sur "paramètres<br>réseau"     | Network settings         Image: marked setting setting setti |  |  |
| Étape 2:<br>Sur l'onglet Wi-Fi, clic-gauche sur<br>« gérer les réseaux connus »                                                                                                 | Settings       Wi-Fi         Find a setting       On         Network & Internet       COMU_Office_VPN         Status       Connected, secured         Status       Show available networks         Wi-Fi       Hardware properties         Ethernet       Manage known networks                                                                                                    |  |  |
| Étape 3:<br>Trouve le nom du réseau dans la<br>liste des réseaux connais, et clic-<br>gauche sur le réseau que vous<br>voulez oublier. Clic-gauche sur le<br>bouton « oublier » | <ul> <li>Wi-Fi</li> <li>Manage known networks</li> <li>Add a new network</li> <li>Search this list </li> <li>Sort by: Preference </li> <li>Filter by: All </li> <li>Freference </li> <li>Filter by: All </li> <li>Forget</li> </ul>                                                                                                    |  |  |

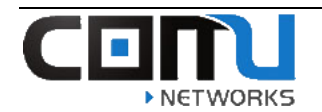

### Étape 4.

Essayez à reconnecter au réseau sans fil.

| Connect automatically | enceOnFirst<br>red   | ſ. |
|-----------------------|----------------------|----|
|                       | onnect automatically |    |
| Connect               | Connect              |    |

#### Comment oublié le réseau sans fil (Mac PC):

Les étapes suivant vous montreront comment oublié un réseau sans fil sur un ordinateur de Mac.

| Comment oublié un réseau                                                                            | ı sans fil sur un Mac                      |
|----------------------------------------------------------------------------------------------------|--------------------------------------------|
| Étape 1:<br>Cliquée sur l'icône Wi-Fi sur la haute<br>droite de votre écran dans le bar de<br>menu. | Came Center Calendar: Luke's odds and ends |
| Étape 2:<br>Cliquée sur « ouvert préférence<br>réseau »                                             |                                            |

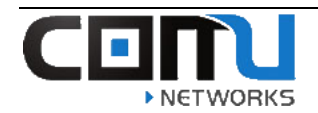

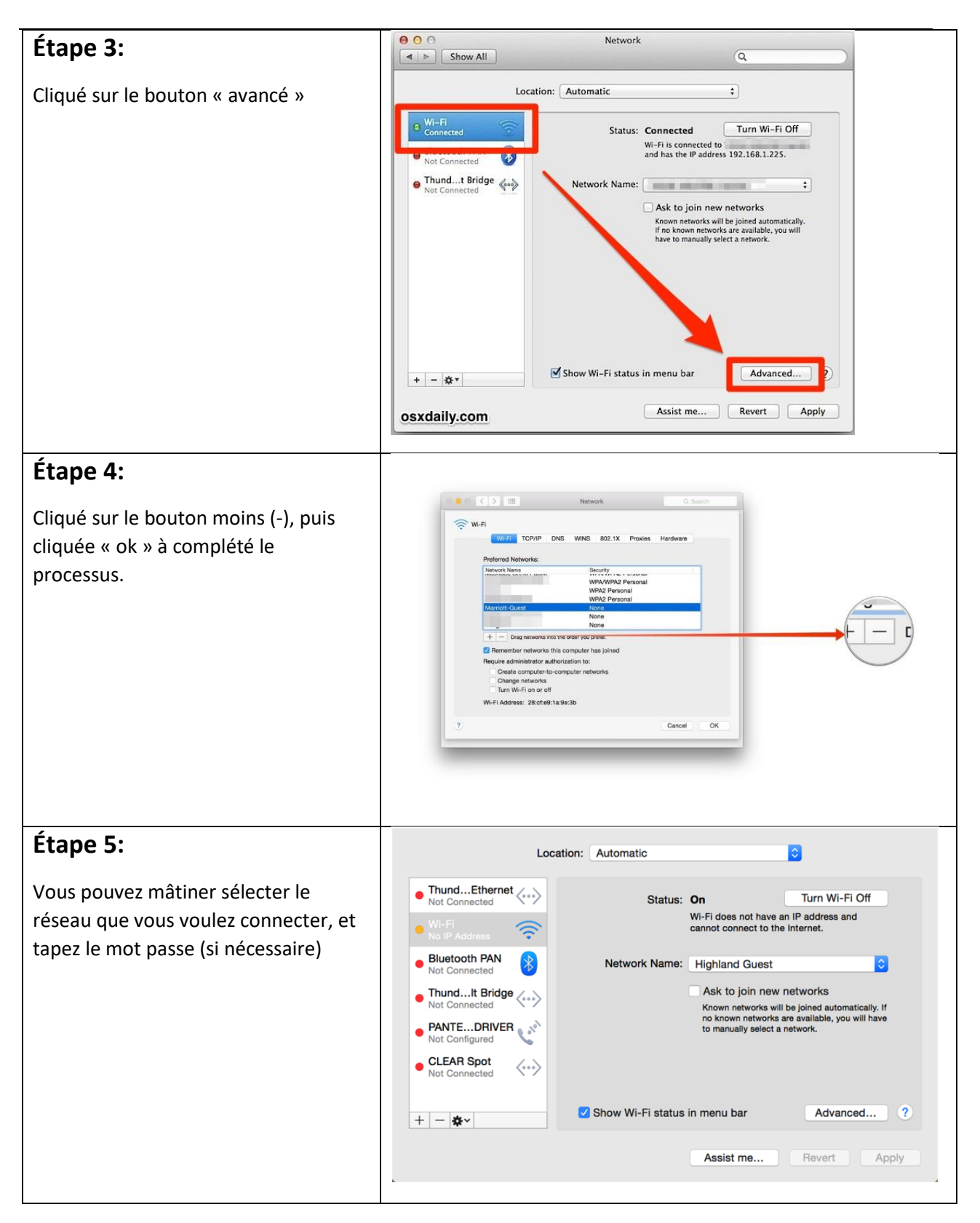

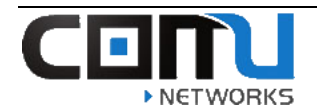

#### Comment oublié le réseau sans fil (Apple iPad/iPhone):

Les étapes suivant vous montreront comment oublié un réseau sans fil sur un iPad, iPhone ou iPod.

| Comment oublié un réseau sans fil sur un iPad/iPhone/iPod                                                             |                                                                                                    |  |
|----------------------------------------------------------------------------------------------------|----------------------------------------------------------------------------------------------------|--|
| Étape 1:<br>Appuyez sur les paramètres icône sur le<br>menu de votre dispositif Apple                                 | Settings                                                                                                    |  |
| Étape 2:<br>Choisi « Wi-Fi » du menu des paramètres.<br>(vous peut voir tous les réseaux disponibles<br>pour joindre) | Settings         Q Settings         Q Settings         Airplane Mode         Wi-Fi         Off         Bluetooth         Off         Mobile Data         Personal Hotspot         Off         Carrier         Personal Hotspot         Off         Control Centre         Do Not Disturb         Off         General         Airgightness         Xalinapper                                                                                                    |  |
| <b>Étape 3:</b><br>Appuyez sur l'icône d'information dans le menu<br>Wi-Fi.                                           | •     •     •     •     •     •     •     •     •     •     •     •     •     •     •     •     •     •     •     •     •     •     •     •     •     •     •     •     •     •     •     •     •     •     •     •     •     •     •     •     •     •     •     •     •     •     •     •     •     •     •     •     •     •     •     •     •     •     •     •     •     •     •     •     •     •     •     •     •     •     •     •     •     •     •     •     •     •     •     •     •     •     •     •     •     •     •     •     •     •     •     •     •     •     •     •     •     •     •     •     •     •     •     •     •     •     •     •     •     •     •     •     •     •     •     •     •     •     •     •     •     •     •     •     •     •     •     •     •     •     •     •     •     •     •     •     •     •     •     •     •     •     •     •     •     •     •     •     •     •     •     •     •     •     •     •     •     •     •     •     •     •     •     •     •     •     •     •     •     •     •     •     •     •     •     •     •     •     •     •     •     •     •     •     •     •     •     •     •     •     •     •     •     •     •     •     •     •     •     •     •     •     •     •     •     •     •     •     •     •     •     •     •     •     •     •     •     •     •     •     •     •     •     •     •     •     •     •     •     •     •     •     •     •     •     •     •     •     •     •     •     •     •     •     •     •     •     •     •     •     •     •     •     •     •     •     •     •     •     •     •     •     •     •     •     •     •     •     •     •     •     •     •     •     •     •     •     •     •     •     •     •     •     •     •     •     •     •     •     •     •     •     •     •     •     •     •     •     •     •     •     •     •     •     •     •     •     •     •     •     •     •     •     •     •     •     •     •     •     •     •     •     •     •     •     •     •     •     •     •     •     •     •     •     •     •     •     •     •     • |  |

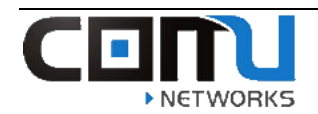

| Étape 4.<br>Appuyez « oublier cet réseau »                                                                                | -97 AT&T *       1:41 PM       © 0 97%       -97 AT&T *       1:41 PM       © 0 97%       •          Wi-Fi       -97 AT&T *       1:41 PM       © 0 97%       •       •       •       •       •       •       •       •       •       •       •       •       •       •       •       •       •       •       •       •       •       •       •       •       •       •       •       •       •       •       •       •       •       •       •       •       •       •       •       •       •       •       •       •       •       •       •       •       •       •       •       •       •       •       •       •       •       •       •       •       •       •       •       •       •       •       •       •       •       •       •       •       •       •       •       •       •       •       •       •       •       •       •       •       •       •       •       •       •       •       •       •       •       •       •       •       •       •       •       •       •       • |
|----------------------------------------------------------------------------------------------------|----------------------------------------------------------------------------------------------------|
| Étape 5:<br>Vous pouvez mâtiner sélecter le réseau que<br>vous voulez connecter, et tapez le mot passe (si<br>nécessaire) |                                                                                                    |

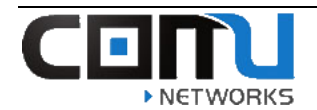

#### How to Forget the Wireless Network (Android Device):

Les étapes suivant vous montreront comment oublié un réseau sans fil sur les appareils Android.

| How to Forget an SSID on an Android                                                    |                                                                                                    |  |
|----------------------------------------------------------------------------------------|----------------------------------------------------------------------------------------------------|--|
| Étape 1:<br>Appuyez sur les paramètres icône sur le<br>menu de votre appareil Android. | Settings                                                                                                    |  |
| Étape 2:                                                                               | © 〒 100% 23:56<br>© Settings Q<br>WIRELESS & NETWORKS                                                                                                    |  |
| Choisi « Wi-Fi » du menu des paramètres.                                               | Wi-Fi   Bluetooth   Mobile networks   Data usage   More   PERSONALISATION   Home   Lock screen   Lock screen   Themes                                                                                                    |  |
| Étape 3:                                                                               | Saving screenshot                                                                                                    |  |
| Tenir sur le réseau que vous voulez oublier                                            | Show Wi-Fi pop-up         When opening apps, tell me when Wi-Fi is available.         Wi-Fi networks       Scanning         SWRemote       Image: Connected         Connected       Image: Connected         ASDev       Image: Connected         SonosNet       Image: Connected         Secured       Image: Connected         AS Guest       Image: Connected         Secured       Image: Connected         AMK       Image: Connected         Secured       Image: Connected         Secured <tdimag< th=""></tdimag<> |  |

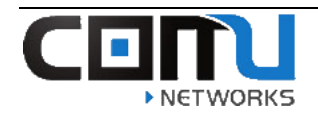

| Étape 4:                                                                                                    | 🖙 🥪 🔹 🕸 🗣 मी मी 💷 12:10 AM                                                                                                    |
|----------------------------------------------------------------------------------------------------|----------------------------------------------------------------------------------------------------|
| Appuyez « Oublier ce réseau »                                                                                             | HOME Network   Not in range   HomeNetwork   Not in range   HomeNetwork   Forget network   Modify network   Not in range   Net GEAR70_2GEXT   Not in range   Net GEAR38   Not in range       |
| Étape 5:<br>Vous pouvez mâtiner sélecter le réseau que<br>vous voulez connecter, et tapez le mot passe (si<br>nécessaire) | <ul> <li>Network notification</li> <li>Notify me when an open network is available</li> <li>WI-Fi networks</li> <li>WI-Fi networks</li> <li>UIC-WiFi</li> <li>Connect to network</li> </ul> |